## **03.D.1. Uploading a PDF to use in an Online Assessment**

IMPORTANT: Please see Help Guide <u>03.A. Answer Key Only Assessments</u> if you are unfamilar with creating an Answer Key Only assessment. The following steps assume the Answer Key Only Assessment has already been created.

## Click here to view the <u>Help Video</u>

An Answer Key Only assessment is not limited to utilizing a pencil and paper. This guide covers how a teacher or administrator can upload a PDF file to enable students to take any assessment online.

From the Assessment Editor, users can click on the "Online Settings" tab, then click on the Upload File button to select a PDF to attach to the Online Assessment tool:

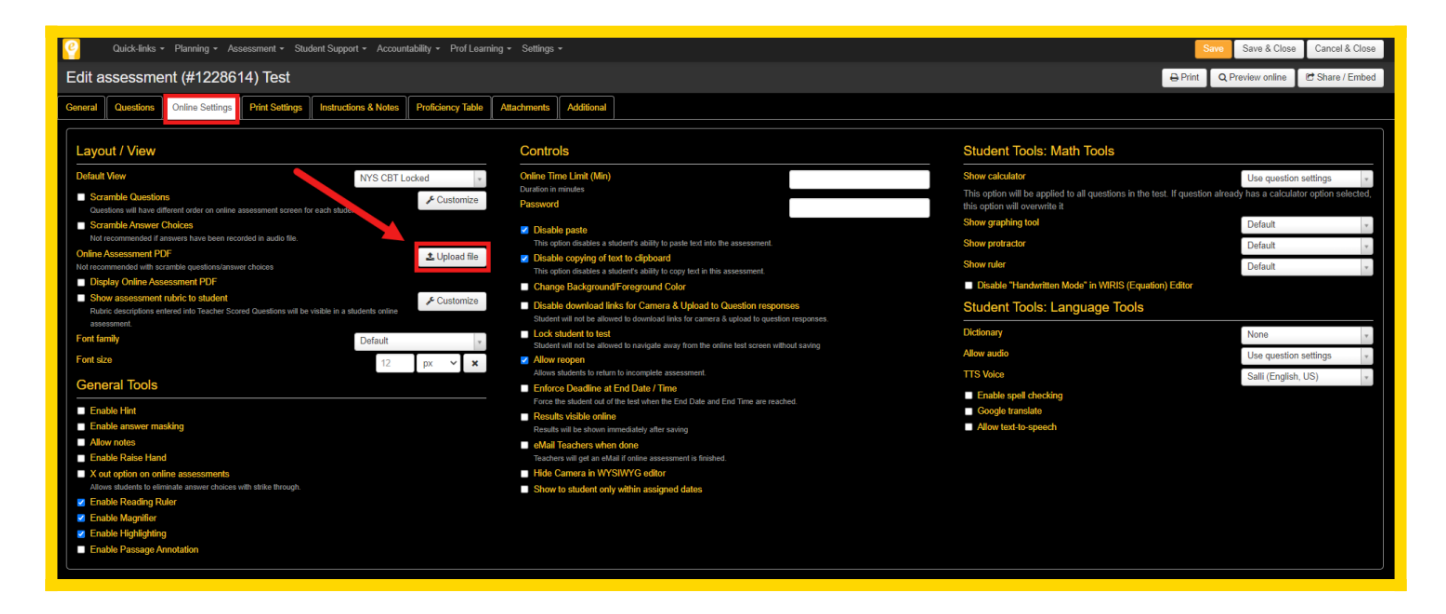

The PDF to be used should be selected from the user's files:

| 💿 Open                                                                                                    |                   |                 |        |           |        | × |
|----------------------------------------------------------------------------------------------------|-------------------|-----------------|--------|-----------|--------|---|
| $\leftarrow \rightarrow \checkmark \uparrow$ . This PC $\Rightarrow$ Documents $\Rightarrow$ ExamPDFs                                                                                                    | <b>∨</b> Ö        | earch ExamPDFs  |        | ٩         |        |   |
| Organize 🔻 New folder                                                                                                    |                   |                 |        |           |        | 0 |
| A Name                                                                                                    | Date modified     | Туре            | Size   |           |        |   |
| <ul> <li>Desktop *</li> <li>Downloads *</li> <li>Documents *</li> <li>Pictures *</li> <li>2016-04-26</li> <li>Desktop Docs</li> <li>ExamPDFs</li> </ul>                                                                                                    | 4/28/2016 3:01 PM | Adobe Acrobat D | 610 KB |           |        |   |
| ConeDrive ConeDrive ConeDr |                   |                 | ~ 1    | All Files |        | ~ |
|                                                                                                    |                   |                 | [      | Open      | Cancel |   |

NOTE: The file MUST be a PDF file.

The name of the file will appear in the Assessment Editor. Additionally, the option to delete the file, whether to display the PDF, and where to display the PDF will be displayed. Users should select the options that best apply to the assessment being built:

| Cucick-Indis + Planning + Assessment + Student Support + Accountability + Prof Learning + Settings +                                                                                                    |                                                                              |  |  |  |  |  |  |  |
|----------------------------------------------------------------------------------------------------|------------------------------------------------------------------------------|--|--|--|--|--|--|--|
| Edit assessment (#1228614) Test                                                                                                    |                                                                              |  |  |  |  |  |  |  |
| Council Council Council Council Council Council Council Additional                                                                                                    |                                                                              |  |  |  |  |  |  |  |
|                                                                                                    |                                                                              |  |  |  |  |  |  |  |
| Layout / View Controls Student Tools: Math To                                                                                                    | iools                                                                        |  |  |  |  |  |  |  |
| Default View NYS CBT Locked + Online Time Limit (Min) Show calculator                                                                                                    | Use question settings +                                                      |  |  |  |  |  |  |  |
| Control to an of months     Duration in modes     Duration in modes     Duration in      | questions in the test. If question already has a calculator option selected, |  |  |  |  |  |  |  |
| Scandle Arower Choices     Select whether to display     Show graphing tool                                                                                                    | Default                                                                      |  |  |  |  |  |  |  |
| Not recommended a standard in a standard in the PDF by checking the Show protocolder  Show protocolder | Default v.                                                                   |  |  |  |  |  |  |  |
| University of the standard with standard with standard standard st | Default                                                                      |  |  |  |  |  |  |  |
| Examt pdf Change Background For ASSESSMENT PDF** Disable "Handwritten Mode" in                                                                                                    | in WIRIS (Equation) Editor                                                   |  |  |  |  |  |  |  |
| Display Online Assessment PDF Display Online Assessment PDF Student Tools: Langua Student Micro Camera & Upsaad to Lanska to Lanska Student Tools: Langua Student Micro Camera & Upsaad to Lanska Student Tools: Langua                                                                                                    | age Tools                                                                    |  |  |  |  |  |  |  |
| PDF Deplay Position Plight + Lock student to test Dictionary                                                                                                    | None v                                                                       |  |  |  |  |  |  |  |
| Show assessment rule, rule rule is any train the online test screen without saveg Allow audio Studentics Allow audio Allow audio Allow au  | Use question settings +                                                      |  |  |  |  |  |  |  |
| Autor budgebet inter the Television of the Autor and the Autor and the A | Salli (English, US)                                                          |  |  |  |  |  |  |  |
| Fort family Portice Leasance are not June 7 une<br>Porticult Cort the lot when the Ext Olde and End Time are reached.                                                                                                    |                                                                              |  |  |  |  |  |  |  |
| Fort size Select whether the PDF deble output defined at a case.                                                                                                    |                                                                              |  |  |  |  |  |  |  |
| General Tools should be displayed on the diversity of the should be displayed on the diversity of the should be displayed on the                                                                                                    |                                                                              |  |  |  |  |  |  |  |
| Enable Hint Regression Control Control |                                                                              |  |  |  |  |  |  |  |
| Enable answer making SCIEET III OTITIE VIEW, inde and only with a signed dates                                                                                                    |                                                                              |  |  |  |  |  |  |  |
| Tende Rate Hand                                                                                                    |                                                                              |  |  |  |  |  |  |  |
| X out option on online assessments                                                                                                    |                                                                              |  |  |  |  |  |  |  |
| 2 Enable subsets to detailed a since brokes the state endogs.                                                                                                    |                                                                              |  |  |  |  |  |  |  |
| 2 Enable Magnifer                                                                                                    |                                                                              |  |  |  |  |  |  |  |
| Enable Highlighting     Enable Highlighting                                                                                                    |                                                                              |  |  |  |  |  |  |  |
|                                                                                                    |                                                                              |  |  |  |  |  |  |  |

Once this is complete, students will now be able to scroll through the uploaded PDF and answer the questions accordingly.

Please see below to preview what the assessment will look like from the student perspective, in online view:

| Online Test Preview               | Reading Mapsi Highlight mode                                                                                                    |                                                                                                    |
|-----------------------------------|----------------------------------------------------------------------------------------------------|----------------------------------------------------------------------------------------------------|
| Submit                            | Q Q Reat                                                                                                    | The Space Race (Online PDF)                                                                                           |
| Save and finish later Scroll Page | Name: Date: Date: | Review liter                                                                                                    |
| Next<br>unanswered<br>question    | The Space Race                                                                                                    | τ.                                                                                                    |
| Go to question                    | Multiple-Choice and Essay Quiz                                                                                                    | X d.                                                                                                    |
| 5 6 7 8<br>9 10 11 12<br>13 14 15 | Directions: Select the best possible answers from the given options.                                                                                                    | Review tone<br>2.<br>X a.<br>X b.                                                                                     |
|                                   | 1                                                                                                    | X C.<br>X d.<br>Movement<br>3.<br>X a.<br>X b.<br>X C.                                                                |
|                                   | b. Sally Ride b. Tinal Trontier<br>c. Svetlana Savitskaya c. last abyss<br>d. Valentina Tereshkova d. star belt                                                                                                    | X d.                                                                                                    |
|                                   | 3                                                                                                    | Increase law           4.           X         a.           X         b.           X         c.           X         d. |
| ı                                 | 4. Who was the first person to walk on the moon?     9. When did the first human being land on the moon?       a. Edwin Aldrin     moon?       b. Neil Armstrong     a. 1967       c. Sally Ride     b. 1968       d. Yuri Gagarin     c. 1969                                                                                                    | Brown line         5.           X         a.           X         b.                                                   |

If you need additional assistance with anything found in this help guide please e-mail  $\underline{help@edoctrina.org}$